# **Quick Guide**

### 1. Avant l'installation

Vous venez d'acheter un Téléphone IP AudioCodes C450HD for Microsoft Teams ! Avant d'installer votre téléphone, vérifiez que l'emballage contient les éléments suivants :

- Téléphone IP C450HD
- Adaptateur secteur (facultatif)
- ✓ Câble Ethernet Cat 5e
- 🗸 Combiné
- Cordon pour combiné
- Socle pour bureau
- Platine pour montage mural

#### 2. Description physique

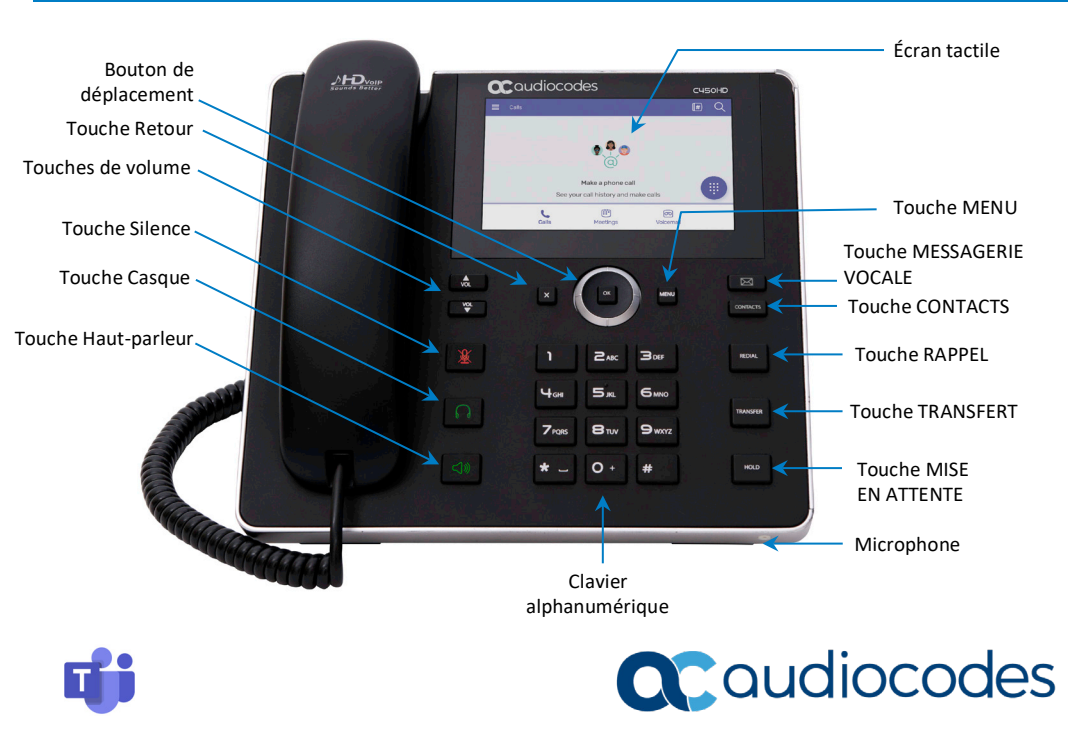

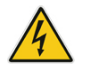

Avertissement : avant de raccorder le téléphone à l'alimentation secteur, veuillez consulter le document *Compliancy and Regulatory Information* disponible sur <a href="https://www.audiocodes.com/library/technical-documents">https://www.audiocodes.com/library/technical-documents</a>.

#### Pour raccorder le téléphone :

- 1. [Voir l'illustration ci-dessous] Connectez l'extrémité rectiligne et courte du cordon téléphonique au combiné et l'extrémité rectiligne et longue au téléphone.
- 2. (Facultatif) Connectez un combiné au port pour casque RJ-9, ou à l'un des deux ports USB.
- Connectez le port LAN RJ-45 à votre réseau LAN (port LAN ou commutateur/routeur LAN) au moyen d'un câble Ethernet Cat 5e.
- 4. Connectez le port PC RJ-45 à un ordinateur au moyen d'un câble droit Ethernet CAT 5 / 5e.
- 5. Insérez le connecteur de l'adaptateur secteur dans la prise CC 12V du téléphone et branchez la fiche à deux broches de l'adaptateur secteur directement sur la prise électrique murale. Lors du raccordement au secteur, tous les voyants s'éclairent brièvement.

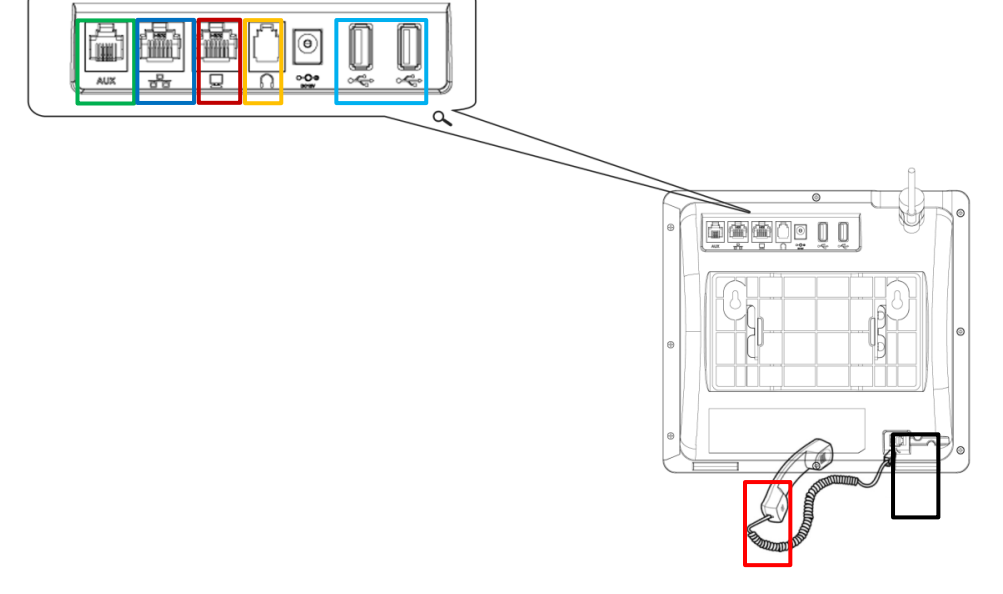

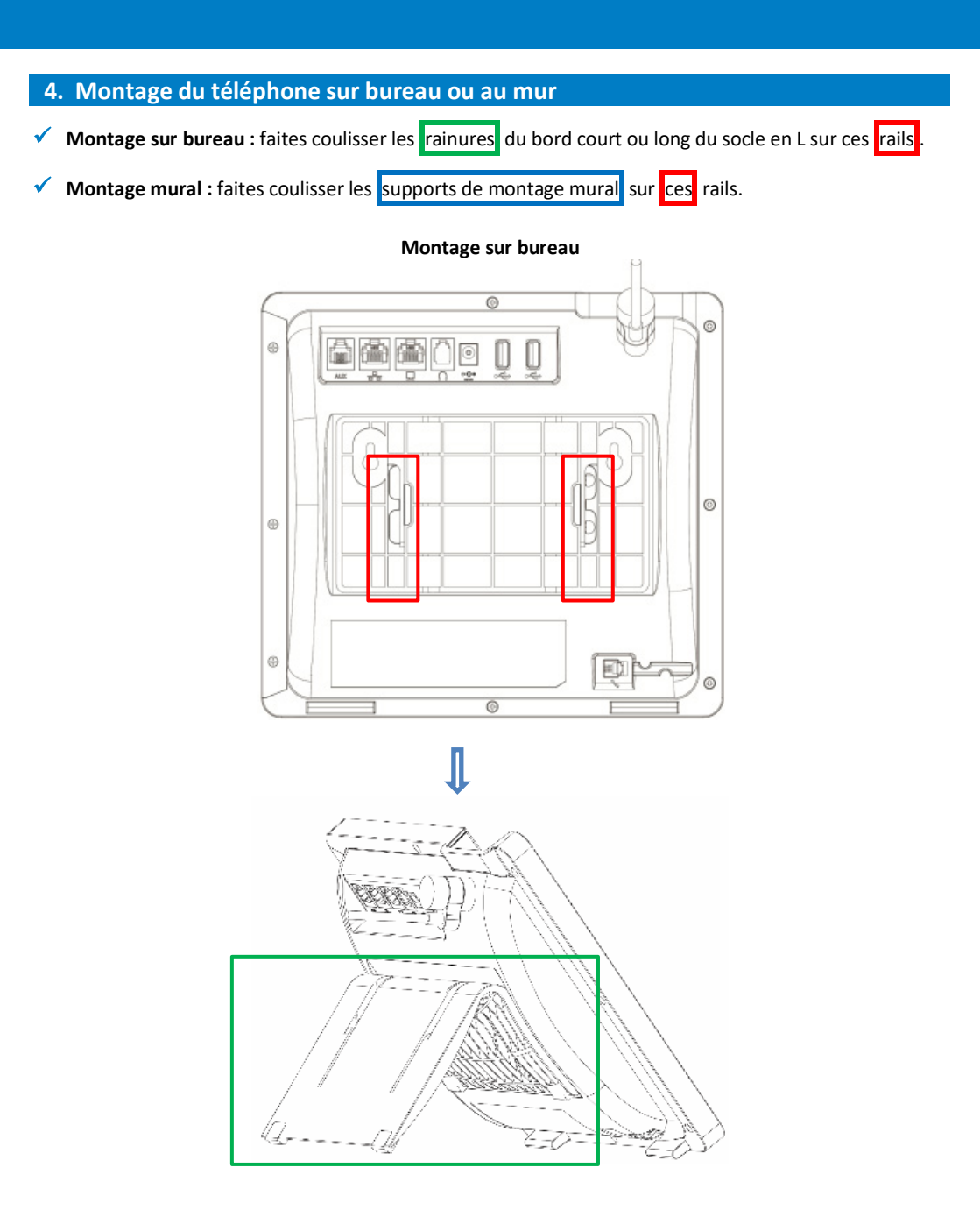

Montage mural

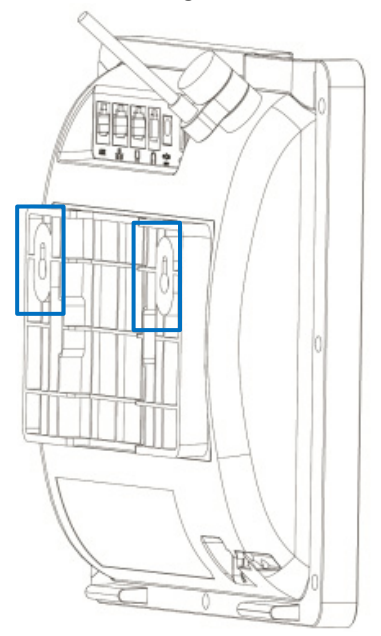

### 5. Connexion

- Pour vous connecter avec votre nom d'utilisateur et votre mot de passe :
  - 1. Une fois connecté au réseau, appuyez sur le bouton Se connecter.
  - 2. Indiquez votre nom d'utilisateur (p.ex. jeanb@entreprise.com).
  - 3. Saisissez votre mot de passe (le même que pour Microsoft Exchange).

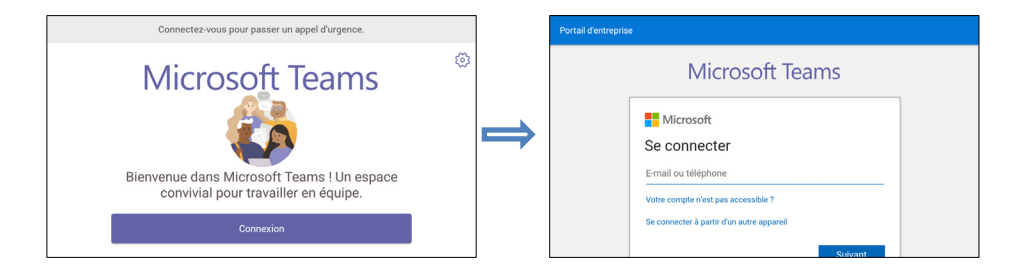

#### Pour vous connecter depuis un autre appareil :

- 1. Appuyez sur le bouton **Se connecter**, puis sélectionnez l'option **Se connecter depuis un autre appareil**.
- 2. Dans le navigateur, accédez à https://microsoft.com/devicelogin.
- 3. Sur la page Web Microsoft, saisissez le code affiché sur l'écran du C450HD et achevez la procédure en indiquant votre nom d'utilisateur et votre mot de passe.

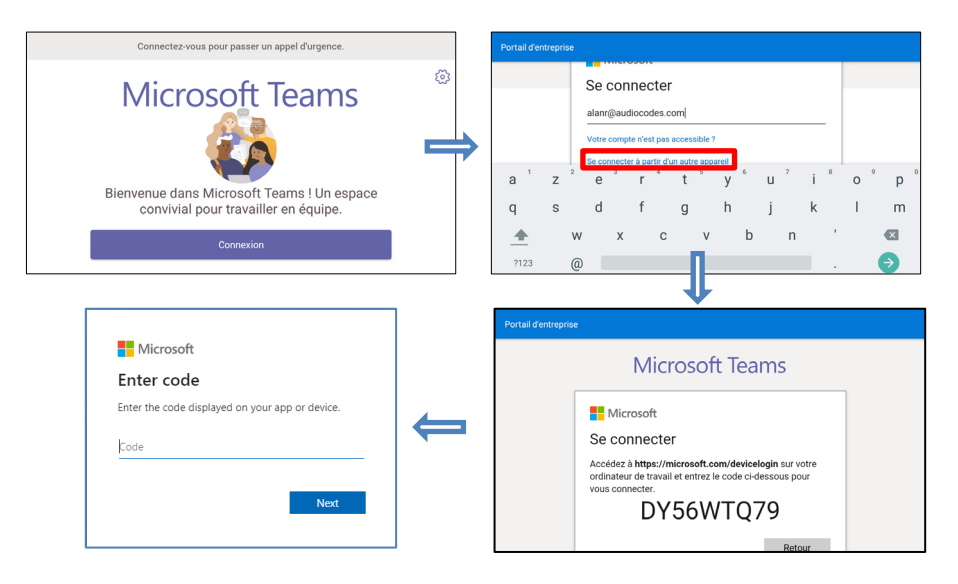

Pour vous déconnecter : balayez vers la droite, appuyez sur Paramètres, puis sélectionnez l'option Se déconnecter et confirmez.

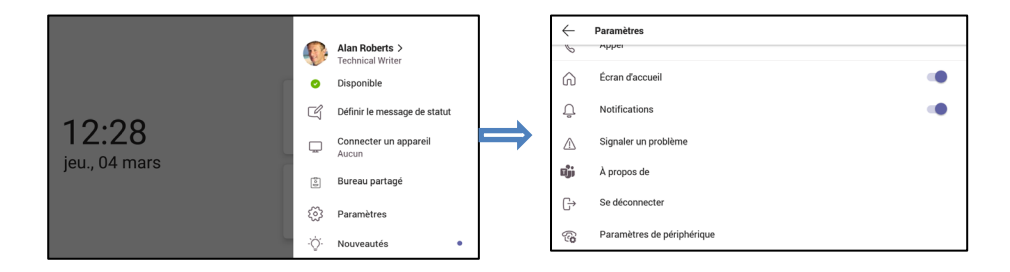

## 6. Modification de votre statut de présence

Pour modifier votre statut de présence : balayez vers la droite, appuyez sur le statut de présence en cours puis sélectionnez le statut souhaité.

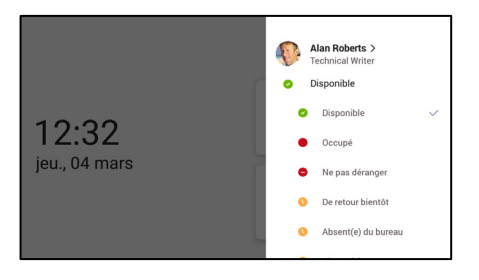

## 7. Fonctions d'appel de base

Pour utiliser les fonctions d'appel de base, consultez la documentation Microsoft et AudioCodes Manuel de l'utilisateur et de l'administrateur du téléphone IP C450HD pour Microsoft Teams.

### 8. Connexion à un routeur via Wi-Fi

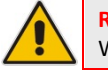

Remarque : cette section concerne uniquement les modèles équipés d'une fonctionnalité Wi-Fi.

Le téléphone peut se connecter à un point d'accès via Wi-Fi. L'interface Wi-Fi peut être utilisée pour passer des appels VoIP via Wi-Fi lorsque le téléphone est installé dans un environnement dépourvu de LAN / câbles.

| Param    | Paramètres                                        |  |
|----------|---------------------------------------------------|--|
| Utilisat | Utilisateur                                       |  |
| ۰        | Affichage                                         |  |
| ۲        | Son<br>Volume de sonnerie à 71 %                  |  |
| ©        | Date et heure<br>GMT+02.00 heure normale d'Israël |  |
| •        | Wi-Fi                                             |  |

 Vous pouvez vous connecter au Wi-Fi en accédant au menu « Paramètres » et en sélectionnant l'option Wi-Fi.

## 9. Activation ou désactivation de la connexion Wi-Fi

#### Pour activer la connexion Wi-Fi :

1. Activez la connexion Wi-Fi en faisant passer le bouton situé dans l'angle supérieur droit en position **On** (Wi-Fi désactivé par défaut).

| = | Wi-Fi                                               | : |  | ≡ | Wi-Fi Ë                 |
|---|-----------------------------------------------------|---|--|---|-------------------------|
|   | Désactivé                                           |   |  |   | Activé 🔹                |
|   |                                                     |   |  | ¢ | AC-Training             |
|   |                                                     |   |  |   | audc-ph                 |
|   | Activez le Wi-Fi pour voir les réseaux disponibles. |   |  |   | AUDC-R&D                |
|   |                                                     |   |  |   | Audc_Reception_Visitors |
|   |                                                     |   |  |   | AudioCodes              |
|   |                                                     |   |  |   | DSD V6                  |

- Une fois la connexion Wi-Fi activée, le message « Recherche de réseaux Wi-Fi... » s'affiche. Le téléphone affiche alors les points d'accès Wi-Fi disponibles. Sélectionnez le point d'accès (réseau) Wi-Fi souhaité.
- 3. Au besoin, saisissez le mot de passe Wi-Fi puis appuyez sur **Connecter**.

| audc-ph                  |         |              |
|--------------------------|---------|--------------|
| Mot de passe             |         |              |
|                          |         |              |
| Afficher le mot de nasse |         |              |
| Andrene mot de passe     |         |              |
| Options avancées         |         | ~            |
|                          | ANNULER | SE CONNECTER |
|                          |         |              |
|                          |         |              |
|                          |         |              |

4. Une fois connecté au point d'accès, l'indication « Connecté » apparaît :

| =  | Wi-FI                   | 1 |
|----|-------------------------|---|
|    | Activé                  |   |
|    | audc-ph<br>Connecté     |   |
| ₹. | AC-Training             |   |
| ۰. | AUDC-R&D                |   |
|    | Audc_Reception_Visitors |   |
| •  | AudioCodes              |   |

## 10. Configuration du Bluetooth

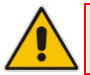

**Remarque :** cette section concerne uniquement les modèles équipés d'une fonctionnalité Bluetooth.

L'interface Bluetooth sert à connecter le téléphone à un casque ou à un haut-parleur sans fil.

#### Pour jumeler et connecter un appareil Bluetooth distant :

1. Appuyez sur la touche matérielle MENU du téléphone pour accéder au menu Paramètres.

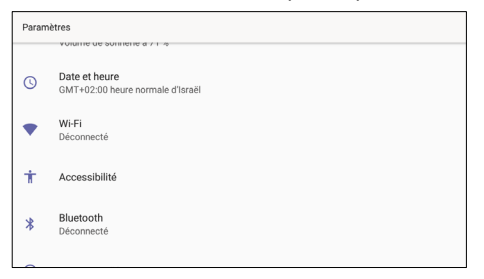

2. Dans l'écran **Paramètres**, sélectionnez l'option **Bluetooth** puis, dans l'écran qui s'affiche, déplacez le bouton sur **On** pour lancer la recherche Bluetooth.

| ≡ Bluetooth :                                                             |  | = Bluetooth                                                                      | : |
|---------------------------------------------------------------------------|--|----------------------------------------------------------------------------------|---|
| Désactivé 🔹                                                               |  | Activé                                                                           | • |
|                                                                           |  | Périphériques associés                                                           |   |
|                                                                           |  | Jabra SPEAK 510 USB<br>Connexion                                                 | ۵ |
| L'activation du Bluetooth permet à votre appareil de communiquer avec les |  | Appareils                                                                        | 0 |
| apparens bidetooti a proximite.                                           |  | B8:C0:A6:A2:6B:22                                                                |   |
|                                                                           |  | B8:C0:A6:7B:E7:C6                                                                |   |
|                                                                           |  | C450HD est visible par les appareils à proximité dont le Bluetooth a été activé. |   |

3. Sélectionnez l'appareil Bluetooth à jumeler. Si vous y êtes invité, indiquez le code de jumelage Bluetooth et appuyez sur **Jumeler**.

| ≡                                                                                | Bluetooth           | 1 |  |  |
|----------------------------------------------------------------------------------|---------------------|---|--|--|
|                                                                                  | Activé              |   |  |  |
| Périph                                                                           | ériques associés    |   |  |  |
| Q                                                                                | Jabra SPEAK 510 USB | ٥ |  |  |
| Appar                                                                            | Appareils           |   |  |  |
| *                                                                                | D8:C0:A6:A2:6B:22   |   |  |  |
| *                                                                                | D8:C0:A6:7B:E7:C6   |   |  |  |
| C450HD est visible par les appareils à proximité dont le Bluetooth a été activé. |                     |   |  |  |

- 4. Une fois le jumelage effectué, l'appareil audio apparaît dans la partie « appareils jumelés ». Pour vous connecter, appuyez sur le nom de l'appareil.
- 5. Pour annuler le jumelage de l'appareil, appuyez sur l'icône d'engrenage 🌣 située à droite du nom de l'appareil puis cliquez sur **Oublier**.

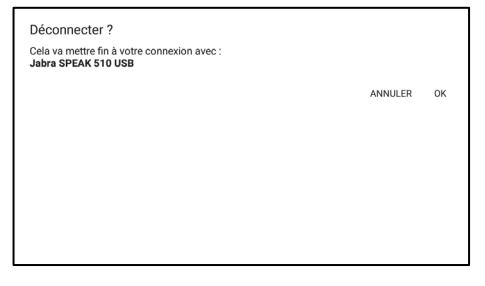

#### Avis

Les informations qui figurent dans ce document sont considérées comme exactes et fiables au moment de l'impression. Toutefois, en raison des améliorations et modifications apportées au produit, AudioCodes ne peut garantir l'exactitude du document imprimé après sa Date de publication, et décline toute responsabilité en cas d'erreur ou d'omission. Les mises à jour apportées à ce document peuvent être téléchargées sur https://www.audiocodes.com/library/technical-documents.

Ce document est sujet à modification sans préavis. Date de publication : 26 mai 2020 Réf document : LTRT-13249

CE

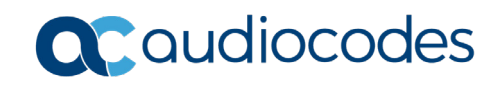